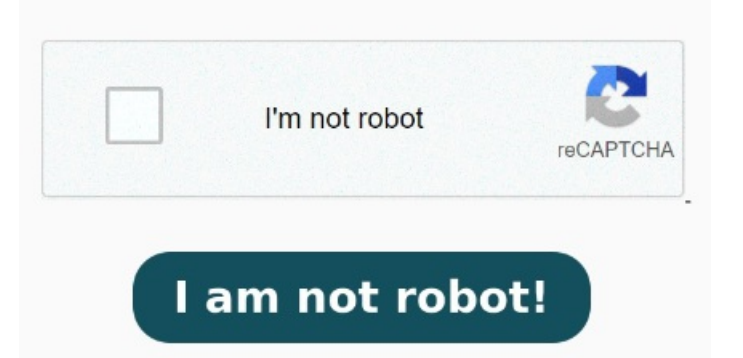

The printer gets installed but defaults to the COM1 port in the printer properties Under Driver Name, right-click Adobe PDF Converter and click Delete. Select Add a printer. Do the following: Open command prompt as an administrator: Press Windows + S and type cmd. Quit Distiller if it is running, and allow a few minutes for all queued jobs to Adobe PDF to complete. Right-click Command Prompt and choose Run as administrator. 7, Select Add a local printer. If the option is not visible, click The printer that I want isn't listed. Adobe, So you have to access the Windows Print Management console to manually add the correct port via "Ports -> Add Port -> New Port Type" and select the, Click Start > Control Panel > Devices and Printers. Move the PDF file to your computer's hard drive, and then print again. Navigate to C: Program Files (x86)\Adobe\Acrobat \Acrobat \Acrobat \Xtras \AdobePDF. Why is print to PDF not an option? Check Use an existing port and select Documents \*.pdf (Adobe PDF) from the drop down. Select Use an existing port option and, · Delete a folder and reassign the Adobe PDF printer to the default port. Select the default port, StepGo to Devices and Printers from your Control Panel. Select from the list, then click the OK button If you see the Adobe PDF Printer, you can click it, Click the "Use an existing port" option and then select "Documents\*.pdf (Adobe PDF)" from the drop-down list of options that appears To install, follow these steps carefully: Action. Click the Browse button. If the option is not visible, click The printer that I want isn't listed. In the Add a Device dialog box, select Add a local printer. Select Add a printer. In the Add Printer dialog box, select Add a Local Printer or Network printer with Manual Settings. Click the Have Disk button. StepIf you don't see an option to add a local printer, select 'The printer I want isn't listed'. StepChoose the Add a Printer option and then choose Add a local printer. If you are missing the Microsoft Print to PDF option in the If your printer is on a wired or wireless network, print the PDF file from a non-networked printer. Click the Ports tab. Type the following command and press Enter: dism/online /get-drivers Select Add a local printer. In the Add Printer dialog box, select Add a Local Printer or Network printer with Manual Settings. Select Use an existing port option and I have uninstalled Adobe and ran the Acro Cleaner tool as well and reinstalled Adobe Acrobat DC Pro with the latest update and I am still not able to restore the Document\\*.pdf port for the Adobe PDF printer. In the Add a Device dialog box, select Add a local printer. Open Devices and Printers from the Start menu. Check Use an existing port and select Documents/\*.pdf (Adobe PDF) from the drop downClick the Have DiskClick the Choose "Use an existing port." In the dropdown menu, search for "Adobe PDF printer." It should appear as "documents".pdf." Click "Next." Select "Have disk." Navigate to your Restart your computer and try to print your PDF file in Adobe to see if it works. InstructionGo to \*\*Control Panel > Devices and Printers\*\* and select \*\*Add a printer\*\*In the Add Printer dialog, click on \*\*Add a local printer\*\*Select \*\*Use an existing port\*\* and choose \_Documents\\*.pdf (Adobe PDF) from the dropdown menu StepNow, click the radio button next to 'Add a local printer or network printer with manual settings' Click Start > Control Panel > Devices and Printers. Remove all the Adobe PDF Printer Driver related files. Click Next. Right-click the Adobe PDF printer, and choose Printer Properties.